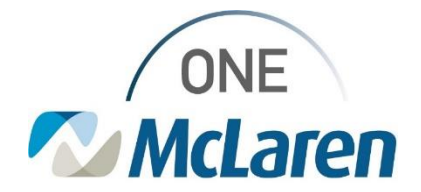

# **Cerner Flash**

### Pathology Results Released to the HealtheLife Patient Portal **December 13, 2023**

#### Pathology Results Released to the HealtheLife Patient Portal Overview

**Effective 12/15/23:** To meet regulatory requirements, the Pathology reports for the orders below will route to the HeatlheLife Patient Portal and be viewable to patients. These reports will open in a pdf format and can be downloaded by the patient if needed.

| Pathology Order                  | Correlating Pathology Report |
|----------------------------------|------------------------------|
| Pathology Consultation Request   | Pathology Consult Report     |
| Pathology Bone Marrow Request    | Bone Marrow Report           |
| Pathology Flow Cytometry Request | Flow Cytology Report         |
| Pathology Gyn Request            | Gyn Cytology Report          |
| Pathology Non-Gyn Request        | Non-Gyn Cytology Report      |
|                                  | Non-Gyn Pathology Report     |
| Pathology Tissue Request (Surg)  | Surgical Pathology Report    |

When staff are performing scanning workflows, it is very important that the appropriate <u>document type</u> (folder) is chosen when filing documents into the patient's chart. Documents filed under Pathology document types will be viewable by the patient via their patient portal.

This is an <u>enterprise</u> change and will apply to <u>both</u> the Acute and Ambulatory space.

The patient will access their HeatlheLife patient portal to view/download Pathology reports as described below.

| Pathology Results Released to the HealtheLife Patient Portal (Patient Perspective)                                                               |                                                                                    |  |
|----------------------------------------------------------------------------------------------------|------------------------------------------------------------------------------------|--|
| <ol> <li>Patient logs into their patient portal by entering their<br/>Email Address/Username and Password.</li> <li>a. Click Sign In.</li> </ol> | Email address or username                                                          |  |
| 2) From the Dashboard, the patient will select the Health<br>Record section and choose Pathology reports.                                        | McLaren.org  Health Record  Results  Results  Rediology Reports  Rediology Reports |  |

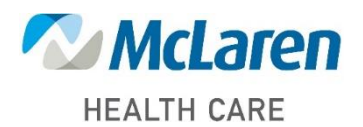

### Doing what's best

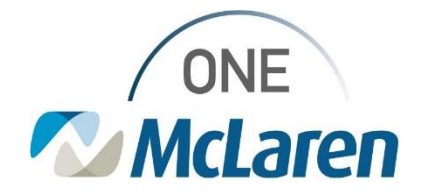

# **Cerner Flash**

| 3) The available Pathology reports will display for the patient.                          | Pathology Reports  Viewing health record for BUILDPORTAL ZZTEST                                                                                                    |
|-------------------------------------------------------------------------------------------|----------------------------------------------------------------------------------------------------|
|                                                                                           | Non-Gyn Pathology Report         Download           Cytology Non-GYN Accessioning Dept         Date Created: Sep 07, 2023                                                                                                    |
|                                                                                           | Gyn Cytology Report     Download       Cytology PAP Accessioning Dept     Date Created: Sep 07, 2023                                                                                                    |
|                                                                                           | Flow Cytometry Pathology Report Download Flow Cytometry Accessioning Dept Date Created: Sep 07, 2023 Date Updated: Sep 07, 2023                                                                                                    |
|                                                                                           | Pathology Consult Report     Download       Pathology Consult Accessioning Dept     Date Created: Sep 07, 2023                                                                                                    |
| <ol> <li>The patient will be able to view/download their report(s) as desired.</li> </ol> | McLaren Flint Med Onc<br>4100 Brencher Rd Sin B<br>Flint, Mi 45532-3601<br>(810)235-6568           Patient:         ZZTEST, KCI<br>(810)235-6568           MRN:         300002477919           Admit:         96/2022           FN:         70000004763810           DBidge/Sex:         5111195           DDBidge/Sex:         5111195           DDBidge/Sex:         5111195           Docation:         FF           Admit:         96/2022           Docation:         F12 KCI RLT Mod           Document Type:         Fow Cytometry Pathology Report           Service Date/Time:         54/2023 12:15 EDT           Result Status         Advit (Wriffiel)           Document Subject:         Flow Cytometry Accessioning Dept           Sign Information:         Dumas-Adde MHC, Darlene (619/2023 10:41 EDT)           Flow Cytometry Accessioning Dept         Dumas-Adde MHC, Darlene (619/2023 10:41 EDT)           Flow Cytometry Accessioning Dept         Dumas-Adde MHC, Darlene (619/2023 10:41 EDT)           Flow Cytometry Accessioning Dept         Total action in the to view PDF |
|                                                                                           | Tel: 810-342-2197 Fax: 810-342-3686                                                                                                    |

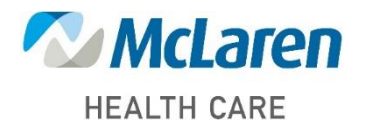

Doing what's best